# Verificando MD5

Segue exemplo para baixar o programa "notepad++" existe a possibilidade de verificar o seu HASH seja em SHA-1 ou MD5.

Clicar na opção "verificar paranoia"...kkkk

# Download 64-bit x64

- Notepad++ Installer 64-bit x64: Take this one if you have no idea which one you should take.
- Notepad++ zip package 64-bit x64: Don't want to use installer? Check this one (zip format).
- Notepad++ 7z package 64-bit x64: Don't want to use installer? 7z format.
- Notepad++ minimalist package 64-bit x64: No theme, no plugin, no updater, quick download and play directly. 7z format.
- SHA-1/MD5 digests for binary packages: Check it if you're paranoid.

Segue a lista dos valores do HASH para o arquivo a ser baixado. Como exemplo estaremos verificando o valor para o arquivo MD5 **npp 7.5.7.Installer.exe Copiamos o respectivo HASH: 7a9ba385da7f822ce43137c0e0043d83** npp.7.5.7.Installer.exe

SHA-1 Digest

```
6b5c29e80680d0f9c683e68b905828efaa5112d9
                                             npp.7.5.7.bin.x64.zip
a54716a4ed09bdaaadaa34f077036033c8bd4ddd
                                            npp.7.5.7.bin.x64.7z
23acc763a551692f855219856b8e2daa4c539cb1
                                            npp.7.5.7.bin.minimalist.x64.7z
4c83d9e01255f0cc7c4b479e9e4a5dcc97888bbf
                                            npp.7.5.7.bin.minimalist.7z
d8ebb0dde23fb14b0d805d30e3a92e9d29412994
                                            npp.7.5.7.bin.7z
9bc0b31fd3f22c391e331346b6534ad91881caf3
                                            npp.7.5.7.Installer.x64.exe
d88e492056b01663d44d691f8f63948f82ac217e
                                            npp.7.5.7.Installer.exe
c7a13da3abaad74e337ad8e974390af585ffa369
                                            npp.7.5.7.bin.zip
```

MD5 Digest

```
edc8cd2058b6321a00819b1913eab2e6
                                  npp.7.5.7.bin.7z
eaecceef8427ce3f314f50dba17e70d8
                                  npp.7.5.7.bin.minimalist.7z
b2b6a2e7772532da76c58a6b5ab1533e
                                  npp.7.5.7.bin.minimalist.x64.7z
fe5310b1775a0cde4ce01b67135a6d61
                                  npp.7.5.7.bin.x64.7z
624b693947ef95a2ac8168d21663be97
                                  npp.7.5.7.bin.x64.zip
71dd20ee9f29c79b564d82a5f3ea99c8
                                  npp.7.5.7.bin.zip
7a9ba385da7f822ce43137c0e0043d83
                                  nnn 7.5.7 Installer exe
050c61f65800f04ca272513e8e466eef
                                  npp.7.5.7.Installer.x64.exe
```

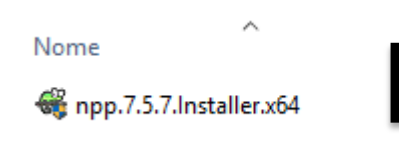

Arquivo baixado, veja o nome do mesmo e procure seu respectivos HASH.

050c61f65800f04ca272513e8e466eef npp.7.5.7.Installer.x64.exe

### www.thegoatblog.com.br

# Com o programa calcularemos o nosso HASH MD5.

- 1- Clicar no "Botão" < Upload>
- 2- Escolhemos o arquivos "baixado"
- 3- Gerará o HASH MD5 para o arquivo

| Calculo de Has | h MD5                                       |              | ×                 |
|----------------|---------------------------------------------|--------------|-------------------|
| Upload         | C:\Users\ \Documents\npp.7.5.7.Installer.x6 | 4.exe        |                   |
|                | OU                                          |              |                   |
| Mensagem:      |                                             | Hash ANSI    | Hash<br>Unicode   |
|                |                                             |              |                   |
| Calculo Hash:  | 050C61F65800F04CA272513E8E466EEF            | Verificar    | MD5               |
|                |                                             | V CI III CUI |                   |
| Hash Ori:      |                                             |              | 5 <sup>66</sup> 7 |
| Hash Ori:      |                                             |              | <b>@</b>          |

# Conferindo os valores HASH MD5.

- 1- Copiar o HASH MD5 fornecido pelo fabricante do "notepad++"
- 2- Colar o valor do HASH MD5 no label "Hash Ori"
- 3- Clicar no botão <Verificar>

OBS: Pode ser que o HASH informado esteja com caracteres minúsculos, não tem problema uma vez pressionado o botão <Verificar> ele deixara todos os caracteres em maiúsculos. Realizando a verificação posteriormente.

| Calculo de Has         | h MD5                                       |           | <b>×</b>        |  |  |  |
|------------------------|---------------------------------------------|-----------|-----------------|--|--|--|
| Upload<br>Mensagem:    | C:\Users\\Documents\npp.7.5.7.Installer.x64 | Hash ANSI | Hash<br>Unicode |  |  |  |
| Calculo Hash:          | 050C61F65800F04CA272513E8E466EEF            | Verificar | MD5             |  |  |  |
| Hash Ori:              | 050c61f65800f04ca272513e8e466eef            |           | ŵ               |  |  |  |
| www.thegoatblog.com.br |                                             |           |                 |  |  |  |
|                        | www.thegoatblog.com.br                      |           |                 |  |  |  |

# Verificação executada

Como pode verificar o resultado esta OK!, significa que o HASH fornecido pelo fabricante exatamente igual ao HASH que o programa calculou. Isto significa que o arquivo esta integro (lembrando que o fabricante mesmo assim pode inserir um malware calcular o HASH e fornecer um arquivo infectado), ou seja, mesmo assim importante considerar instalações em ambiente de "testes" de forma a verificar se contem, vírus ou malwares.

Independente se o fabricante e "Mau Caráter" o HASH fornecido da entender que ele esta publicando um software "Integro" caso você baixe este arquivo de outro servidor ou provedor de software o HASH deve ser o mesmo, caso contrario significa que o software foi alterado (inserindo por exemplo código malicioso).

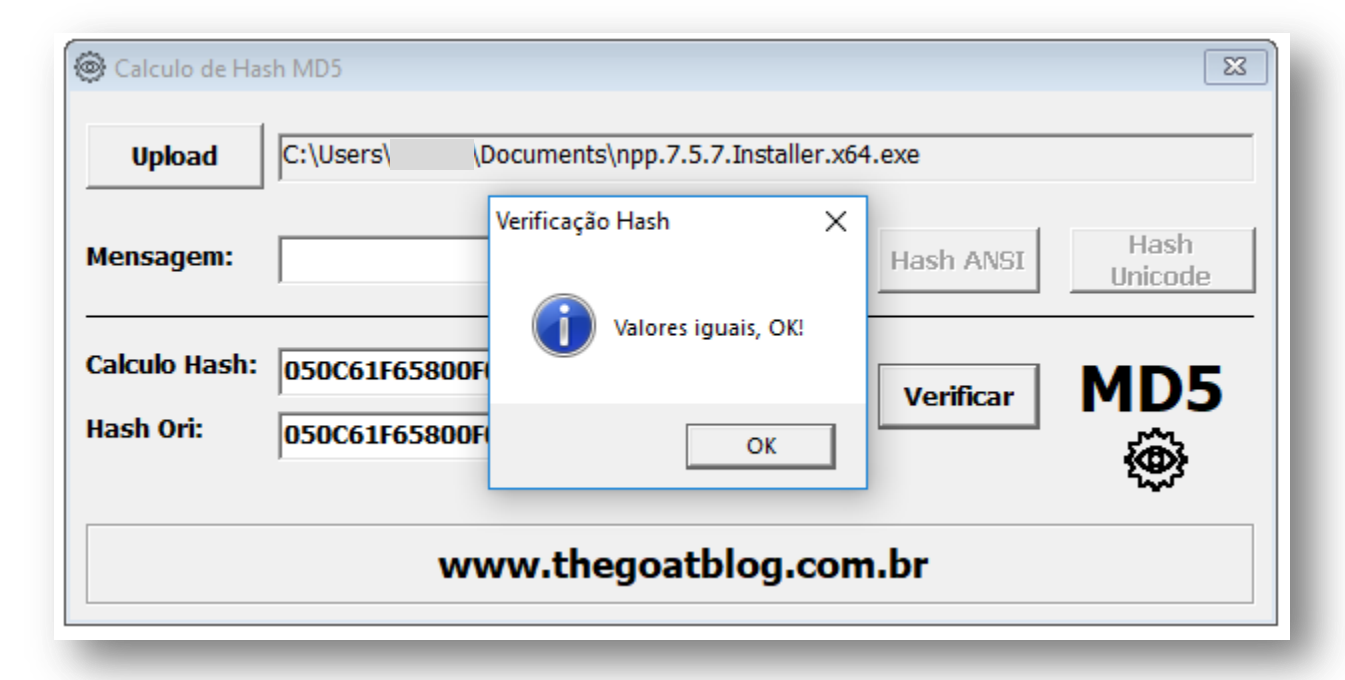

# Verificação Online

- 1- Ir no endereço: www.thegoatblog.com.br
- 2- Clicar no "Modulo Security Links" no link <MD5 Online>

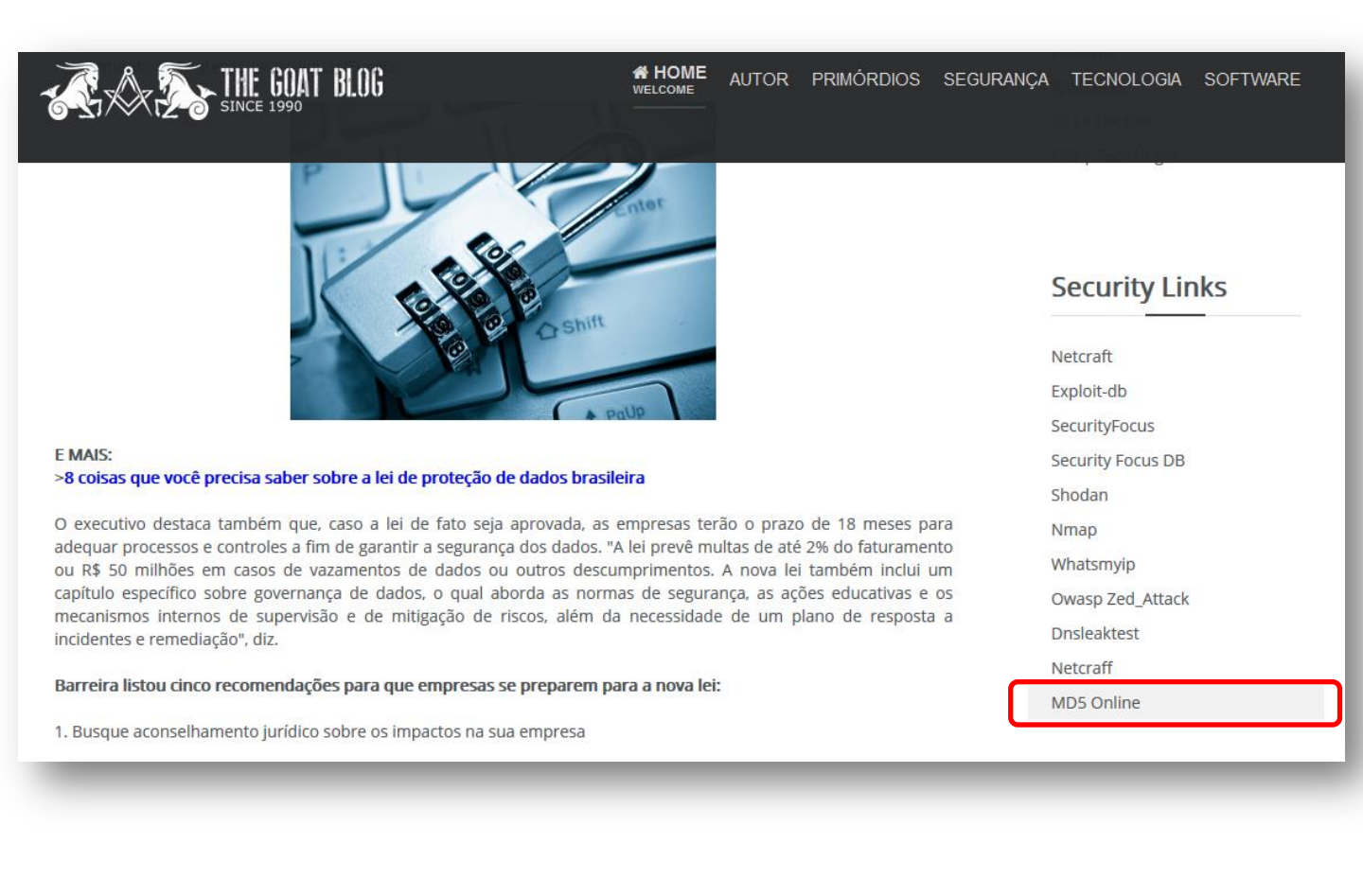

3- Clicar no botão <Browse> e apontar para arquivo desejado (como exemplo estaremos apontando para o arquivo executável (.exe) do programa MD5 para Desktop.
4- O sistema realiza o calculo de MD5 fornecendo o valor:

#### 61327101041af809fa3a88d394ca16fb

| THE GOAT BLOG                                                                                                    | HOME<br>WELCOME                                                      | AUTOR                                             | PRIMÓRDIOS                                          | SEGURANÇA                                          | TECNOLOGIA             | SOFTWARE |
|----------------------------------------------------------------------------------------------------|----------------------------------------------------------------------|---------------------------------------------------|-----------------------------------------------------|----------------------------------------------------|------------------------|----------|
| TGB   MD5 Online                                                                                                    |                                                                      |                                                   |                                                     |                                                    |                        |          |
| O MD5 (Message–Digest algorithm 5)<br>criptográfica) de 128 bits unidirecion<br>RFC 1321, e muito utilizado por softw<br>em inglês) na verificação de integridad | é uma função<br>nal desenvolvid<br>vares com proto<br>de de arquivos | de disper<br>o pela RS<br>ocolo pont<br>e logins. | são criptográfi<br>A Data Securit<br>to–a–ponto (P2 | ca (ou função<br>y, Inc., descri<br>P, ou Peer-to- | hash<br>to na<br>Peer, |          |
| Entrada informação                                                                                                    |                                                                      |                                                   |                                                     |                                                    |                        |          |
| The Goat Blog, since 1999.                                                                                                    |                                                                      |                                                   |                                                     |                                                    | .ii                    |          |
| Calcular Limpar                                                                                                    |                                                                      |                                                   |                                                     |                                                    |                        |          |
| Resultado                                                                                                    |                                                                      |                                                   |                                                     |                                                    |                        |          |
|                                                                                                    |                                                                      |                                                   |                                                     |                                                    |                        |          |
| Upload Arquivo                                                                                                    |                                                                      |                                                   |                                                     |                                                    |                        |          |
| Browse No file selected.                                                                                                    |                                                                      |                                                   |                                                     |                                                    |                        |          |
| Download   Source Code   Documenta                                                                                                    | tion   © Sebast                                                      | ian Tscha                                         | n                                                   |                                                    |                        |          |

**61327101041af809fa3a88d394ca16fb** este valor deve ser igual ao fornecido pelo fabricante ou desenvolvedor.

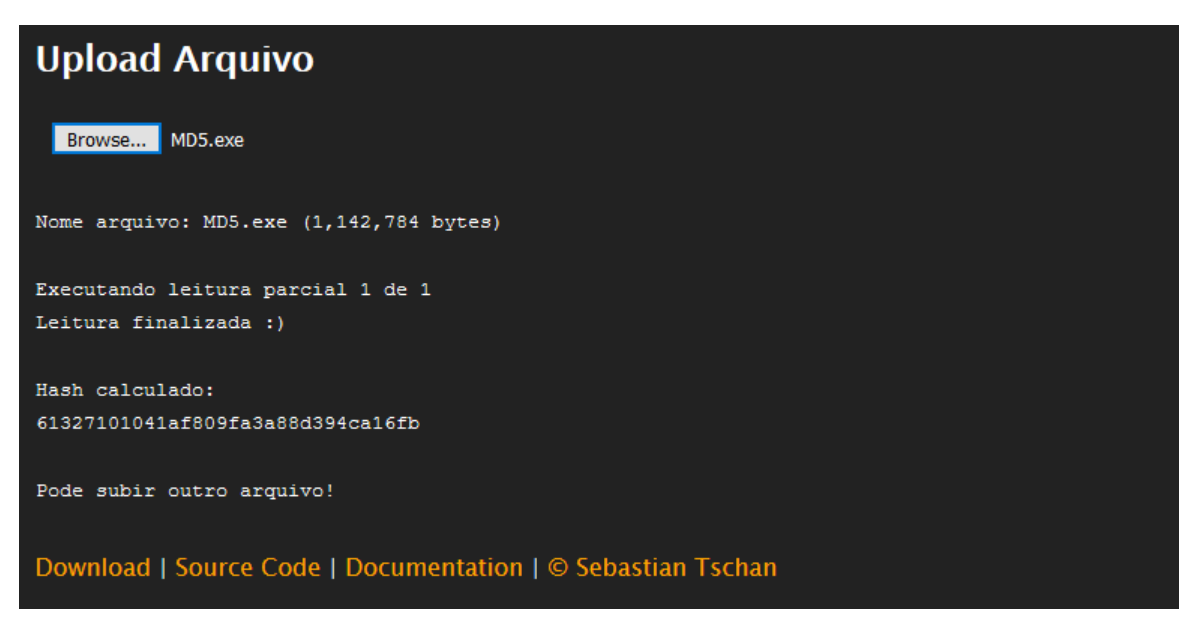

# www.thegoatblog.com.br

Abrindo o arquivo fornecido pelo desenvolvedor verificamos que o valor calculado e o fornecido são iguais.

| Hash MD5 - Bloco de notas -                                                                                           | - |   | × |    |
|----------------------------------------------------------------------------------------------------|---|---|---|----|
| Arquivo Editar Formatar Exibir Ajuda                                                                                  |   |   |   |    |
| HASH MD5 ARQUIVO ZIPADO: A713C16E3CD279A61523FAD1CF5922E6<br>HASH MD5 DO EXECUTAVEL: 61327101041AF809FA3A88D394CA16FB |   |   |   | ^  |
|                                                                                                    |   |   |   |    |
|                                                                                                    |   |   |   | Υ. |
| <                                                                                                    | _ | _ | > | i  |

No arquivo (.txt) publicado no site do desenvolvedor informa:

 HASH MD5 DO ARQUIVO EXECUTAVEL:
 61327101041AF809FA3A88D394CA16FB

 HASH USANDO APLICATIVO ONLINE:
 61327101041af809fa3a88d394ca16fb

#### **CONFERINDO USANDO APLICATIVO DESKTOP**

| Calculo de Has             | sh MD5             | ×                                                            |                |
|----------------------------|--------------------|--------------------------------------------------------------|----------------|
| Upload                     | C:\Users\/ \Docum  | ents\MD5.exe                                                 |                |
| Mensagem:                  |                    | Hash ANSI Hash<br>Unicode                                    |                |
| Calculo Hash:<br>Hash Ori: | 61327101041AF809F/ | A3A88D394CA16FB Verificar MD5                                |                |
|                            | www.               | Calculo de Hash MD5                                          | ×              |
| -                          | -                  | Upload C:\Users\ )\Documents\MD5.exe                         |                |
|                            |                    | Mensagem: Hash ANSI Hash ANSI Un                             | lash<br>iicode |
|                            |                    | Calculo Hash: 61327101041AF<br>Hash Ori: 61327101041AF<br>OK | D5             |
|                            |                    | www.thegoatblog.com.br                                       | ÷.             |
|                            |                    | www.thegoatblog.com.br                                       |                |